# Hilfe für den Consideo Modeler

Consideo stellt Schulen den Modeler kostenlos zur Verfügung. Wenden Sie sich an: http://consideo-modeler.de/

Der Modeler ist ein Werkzeug, das nicht für schulische Zwecke geschrieben ist. Das hat zur Folge, dass es für die meisten unserer Anwendungsfälle viel zu umfangreich ausgestattet ist. Manche Arbeitsschritte sind daher deutlich komplizierter als bei Dynasys. Ich beschränke mich hier bei den Hinweisen allein auf diese wenigen grundlegenden Eigenschaften, die wir benötigen. Dennoch gibt einige einige Hinweise, die für das Arbeiten hilfreich sind.

Der Modeler ist eine Java-Anwendung und dass dafür eine Java-Runtime installiert sein muss, sollte selbstverständlich sein. Er kann nach dem Entpacken der Dateien entweder regelrecht installiert werden oder auch jeweils bei Bedarf direkt mit der Datei consideo.jar gestartet werden.

## Das Startfenster

Er startet mit dem Zustand "Beschreiben" [siehe die Button-Leiste rechts oben<sup>1</sup>], in der jeweilige Simulationsname und grundlegende Vorbedingungen des Simulationsablaufs eingegeben werden können.

| CONSIDEO N                                                                                                    | NODELER                                                                     |              |
|----------------------------------------------------------------------------------------------------|-----------------------------------------------------------------------------|--------------|
| Datei B <u>e</u> arbeiten Ansicht E <u>i</u> nfügen <u>S</u> imulation <u>H</u> ilfe                                       | 2                                                                           |              |
|                                                                                                    | Beschreiben Kreativ Qualitativ Quantitativ Si                               | imulieren    |
| Modelltitel                                                                                                    |                                                                             |              |
| Unbenannt                                                                                                    |                                                                             |              |
| Problembeschreibung                                                                                                    | Welcher Zeitraum soll betrachtet werden?                                    |              |
| Optional, um zielstrebiger zu modellieren und das Modell zu dokumentieren:                                                 | Zeiteinheit Keine Zeiteinheit                                               | •            |
| Beschreibe die vorllegende Situation. Was ist das Problem, welches sind die<br>Herausforderungen und wie weit gehen diese? | von 1 bis 10                                                                |              |
|                                                                                                    | Für welchen Zeitraum liegen Vergleichswerte vor?                            |              |
|                                                                                                    |                                                                             |              |
|                                                                                                    | von Klicke hier, um etwas ein bis Klicke hier, um etwas e                   | ein          |
|                                                                                                    |                                                                             |              |
|                                                                                                    |                                                                             |              |
|                                                                                                    | Systematenzan                                                               |              |
| Optional, um zielstrebiger zu modellieren und das Modell zu dokumentieren:                                                 | Optional, um zielstrebiger zu modellieren und das Modell zu dokumentien     | eni          |
| Was sind die Ziele das Modells? Beschreibe die quantitativen Ziele möglichst genau                                         | Was zeigt das Modell nicht? Ist es qualitativ oder quantitativ? Welche Deta | ails sind in |
| una verwende im Modell raktoren, die diese ziele representieren.                                                           | gas piodel einbezogen, weiche werden ausgelassen?                           |              |
|                                                                                                    |                                                                             |              |
|                                                                                                    |                                                                             |              |
|                                                                                                    |                                                                             |              |
|                                                                                                    |                                                                             |              |
|                                                                                                    |                                                                             |              |
|                                                                                                    |                                                                             |              |
|                                                                                                    |                                                                             |              |
|                                                                                                    |                                                                             |              |
|                                                                                                    |                                                                             |              |
|                                                                                                    |                                                                             |              |

Die Vorgaben von Einheiten für die Simulationszeiten habe ich nicht als hilfreich

<sup>1</sup> Dies ist der Bildschirm zur Version 7.5.0

empfunden und empfehle nur den Wert im Eingabefeld zum Label "bis" zu editieren.

## Der Menüpunkt Simulation

Im Menüpunkt "Simulation" lässt sich unter "Simulations-Details" zusätzlich die Schrittweite verändern, vor allem aber die Simulationsmethode wählen. "Einfache Eulermethode" muss man in jedem Fall auswählen, wenn man ein System bearbeitet, das nur diskrete Schritte kennt, wie z.B. Zinseszinsprobleme. In den von uns in der Regel betrachteten Simulationen dynamischer Systeme wird in der Regel die Runge-Kutta-Methode 4. Ordnung sinnvoll sein.

## Modellierungsfenster "Quantitativ"

Von den drei Laschen für die Modellierungsfenster werden wir bei einfachen Modellen in der Regel am besten gleich mit dem Fenster "Quantitativ" arbeiten. Mit "Einfügen" – "Faktor" [Alt-A] wird ein Faktor eingefügt.

# Bestandsgröße einfügen

Als Beispiel betrachten wir ein einfaches Kaninchen-Modell, also benötigen wir eine Bestandsgröße mit dem Namen "Kaninchen".

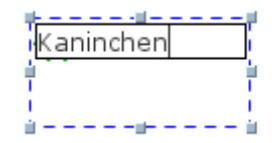

f(x) Kaninchen

| gemacht           | werden muss. |                    |            |
|-------------------|--------------|--------------------|------------|
| Anmerkungen       | Umschalt-M   |                    |            |
| Тур               | •            | Bestands-Faktor    | Strg-T     |
| Verteile Faktoren |              | Nicht-Bestands-Fak | tor Stig-T |
| Channel Bar       | Henry half D |                    |            |

Sie sieht nach der Eingabe des Namens

so wie links aus. Wir schieben sie uns an eine zentralere Stelle

und öffnen ihr Kontextmenü. Darin wählen wir zunächst den Menüpunkt Typ, da der Faktor erst zu einem Bestandsfaktor

Nachdem wir den Radiobutton Bestandsfaktor angeklickt haben, hat sich das Symbol für unseren Faktor geändert:

- Kaninchen

Nun können wir noch den Anfangsbestand der Kaninchen definieren, indem wir in den Menüpunkt "Eigenschaften" des Kontextmenüs gehen.

Eigenschaften Umschalt-P

Damit sollte man die Konfiguration des Bestandswertes abschließen.

# Einen Fluss einfügen

Ein Fluss ist zunächst ebenfalls ein Faktor, wird also genauso eingefügt. Wir nennen ihn in unserem Beispiel Geburten. Unser Fenster sieht jetzt so aus.

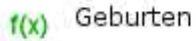

- Kaninchen

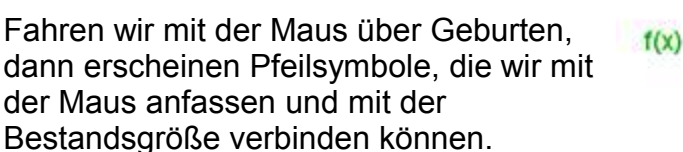

| Anfangswert<br>20.0<br>Formel | 10 M 10 M   |
|-------------------------------|-------------|
| 20.0<br>Formel                | Anfangswert |
| Formel                        | 20.0        |
|                               | Formel      |
| 0.0 + ∫ dt                    | 0.0 + ∫ dt  |
|                               |             |
|                               |             |
|                               | - Kaninchen |
|                               |             |

00-Simulation Hilfe für Consideo Modeler Seite - 2

Geburten

Geburte

#### Wirkungspfeil

Wir erhalten dadurch einen Wirkungspfeil, der eine Wirkung von Geburten auf Kaninchen anzeigt. Außerdem ändert sich dabei auch das Symbol. Geburten ist jetzt als ein Fluss gekennzeichnet.

#### Parameter einfügen

Auch Parameter werden genauso eingefügt. Hier bauen wir die Kapazität mit ein. Sie wirkt auf den Fluss und da er keine Bestandsgröße ist, wird das Symbol nicht verändert. Baut man auch noch die Wirkung der Bestandsgröße Kaninchen auf den Fluss Geburten ein, ist das Bild schon vollständig und es gilt nur noch die beiden Größen zu konfigurieren.

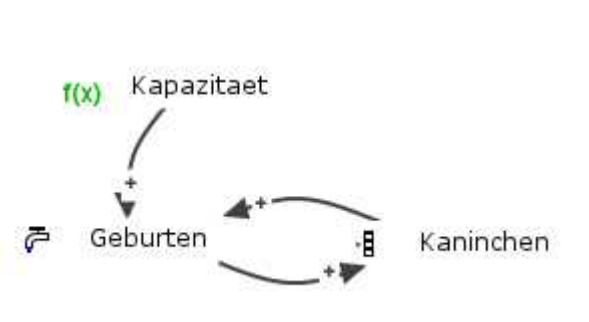

Kaninchen

-8

#### Formeleingabe bei Geburten

Die Formeleingabe kann durch Anklicken oder per Editoreingabe erfolgen. Dass der Faktor 0.1 [Achtung: Amerikanische Schreibweise von Zahlen] hier direkt eingegeben wurde, ist natürlich nicht schön. Er sollte als "Rate" durch einen weiteren Parameter eingebaut werden.

| Abhängigkeite | n                |                 |          | Funktionen | Tast | enfeld |       |    |
|---------------|------------------|-----------------|----------|------------|------|--------|-------|----|
| Name          | Wirkung          | Einheit         |          | 6          | d)   | Entf   | exp() | <> |
| Kaninchen     | +                | UNDIM,          | *        |            |      |        | sopu. |    |
| Kapazitaet    | +                | UNDIM,          |          | ^          | %    | 1      | *     | >  |
|               |                  |                 |          | 7          | 8    | 9      |       | >= |
|               |                  |                 |          | 4          | 5    | 6      | +     |    |
|               |                  |                 |          | 1          | 2    | 3      | (     | <= |
|               |                  |                 | *        | 0          |      |        | )     | <  |
| ormei 0,1*    | [[Kaninchen]*(1- | -[Kanınchen]/[ł | (apazita | et])       |      |        |       |    |
| Gute          |                  |                 |          |            |      |        |       |    |

Die Kapazitaet wird einfach auf einen Zahlenwert gesetzt. In unserem Beispiel habe ich dafür den Wert 1000 verwendet.

Formel 1000

## Stock&Flow - Ansicht

Das Fenster bietet noch die Möglichkeit zur "Stock&Flow" – Ansicht zu wechseln, deren Symbolik mehr der Dynasys-Darstellung ähnelt. Die Wirkung von den Geburten auf die Kaninchen ist in dieser Ansicht deutlicher als Fluss erkennbar.

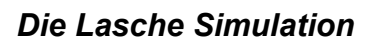

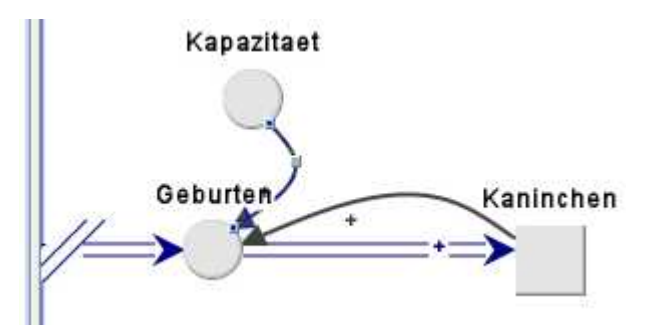

Klickt man die Lasche "Simulation" an, wird

im Hintergrund die Simulation ausgeführt, allerdings ohne dass man eine Wirkung erkennen kann. Dazu brauchen wir irgendeine Darstellung der Ergebnisse.

# Diagramm erzeugen

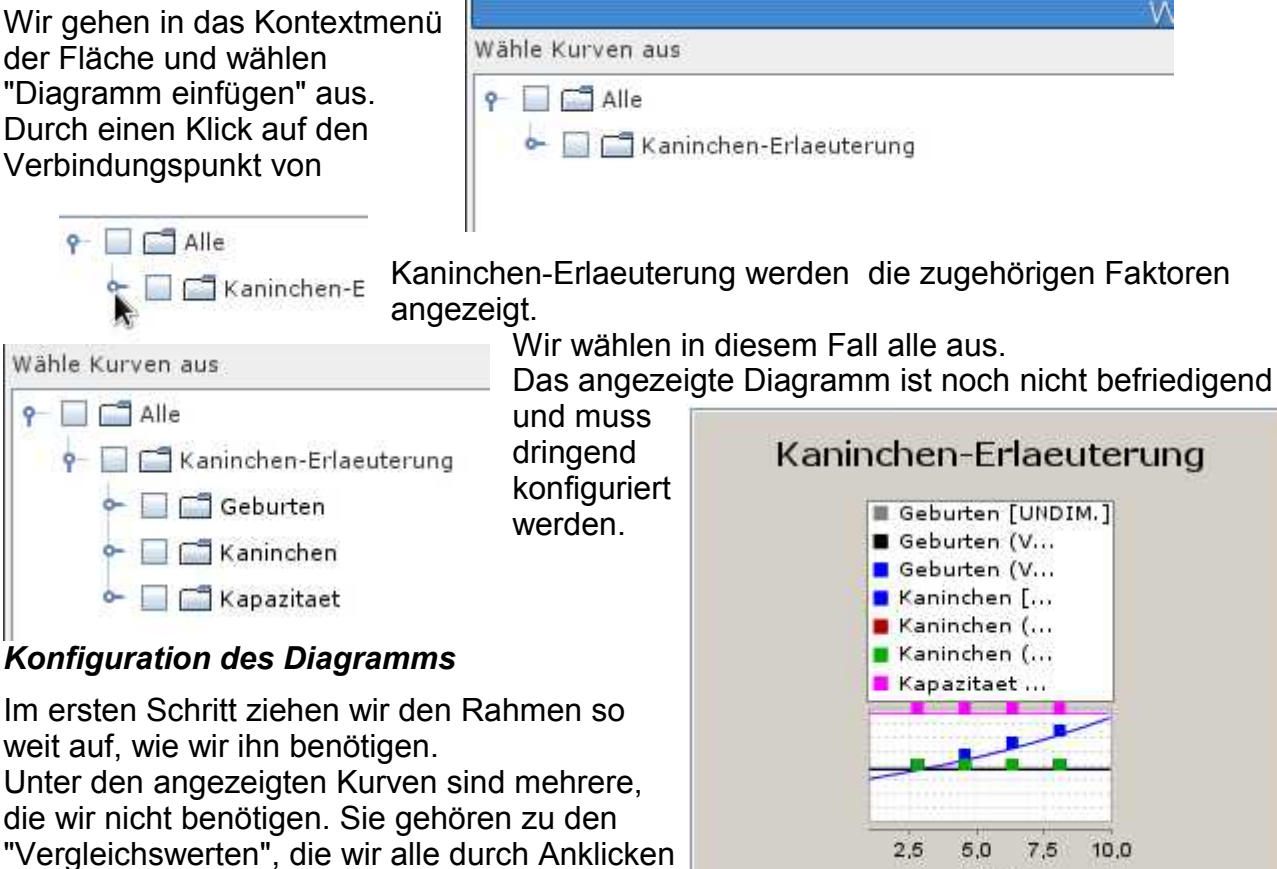

die wir nicht benötigen. Sie gehören zu den "Vergleichswerten", die wir alle durch Anklicken mit der rechten Maustaste aus dem Diagramm entfernen.

| 1 | Kurven hinzufügen oder löschen |  |  |
|---|--------------------------------|--|--|
|   | Kaninchen (Vergleichswerte 1)  |  |  |
|   | Wähle Farbe                    |  |  |
|   | Wertebereich setzen            |  |  |
|   | Gewählte Kurve löschen         |  |  |
|   | Cowshite Vurue sinfrieron      |  |  |

Nun sollten nur noch die drei Größen, die wir behalten wollen im oberen Kasten angezeigt sein.

Zeit

1

# Wertebereich setzen

Wir definieren den Wertebereich für alle drei Größen gleich. Dazu müssen wir den

entsprechenden Menüpunkt im Kontextmenü auswählen, der uns in das folgende Fenster führt:

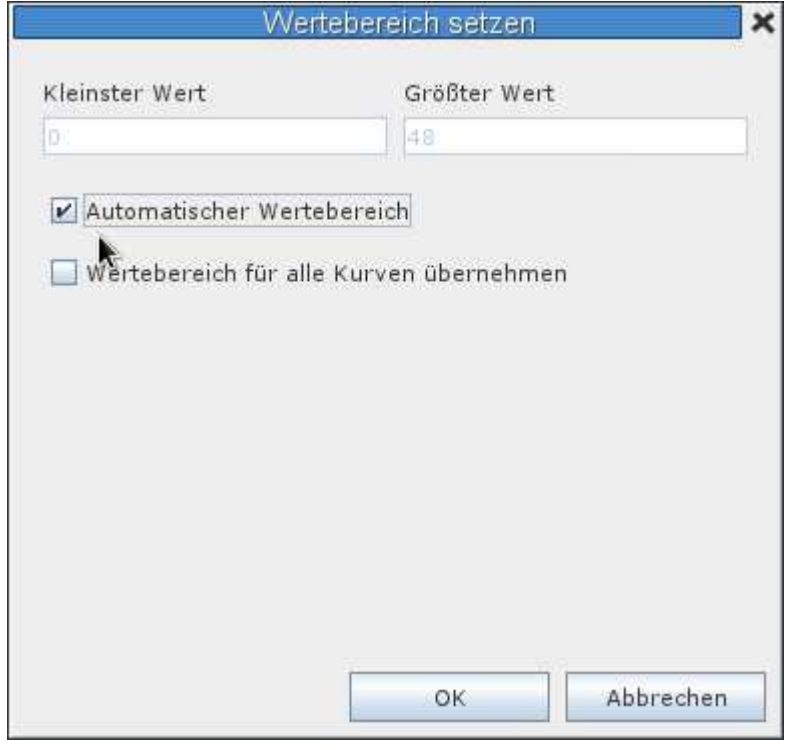

Wir klicken in der Checkbox "Automatischer Wertebereich" den Haken weg, tragen je einen passenden Wert bei "Kleinster Wert" und "Größter Wert" ein und klicken einen Haken in die Checkbox zu "Wertebereich für alle Kurven übernehmen". Im Beispielfall sieht das Fenster nun so aus:

| We                  | rtebereich setzen    | د ا     |
|---------------------|----------------------|---------|
| Kleinster Wert      | Größter Wert         |         |
| 0                   | 1200                 |         |
| 🗌 Automatischer Wer | tebereich            |         |
|                     |                      |         |
| Wertebereich für al | le Kurven übernehmen |         |
|                     |                      |         |
| k                   |                      |         |
|                     |                      |         |
|                     |                      |         |
|                     |                      |         |
|                     |                      |         |
|                     |                      |         |
|                     |                      |         |
|                     | 00000                | ala a m |

Das Ergebnis ist etwas unbefriedigend.

00-Simulation Hilfe für Consideo Modeler Seite - 5

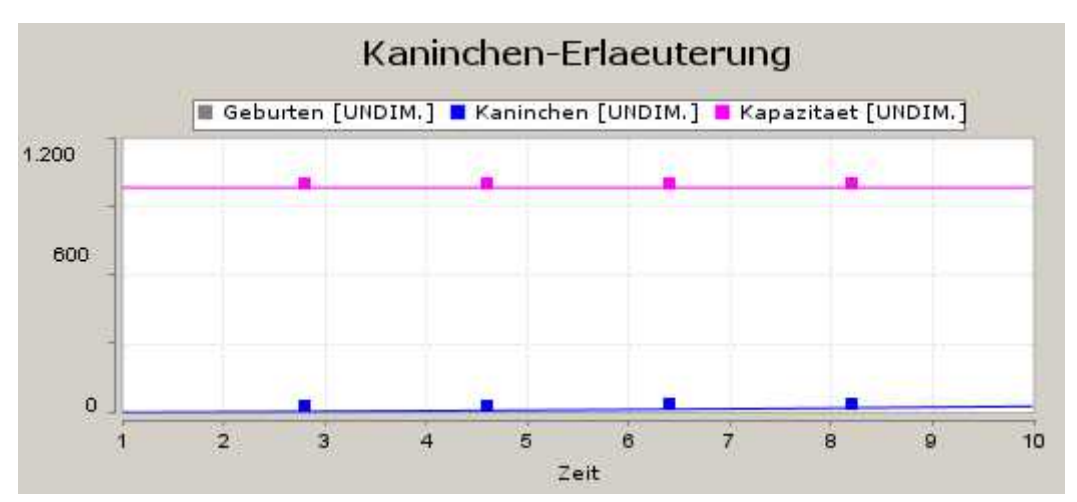

Das liegt allerdings am gewählten Faktor im Fluss, den wir anpassen müssen, um einen interessanten Verlauf zu bekommen. Das zeigt wieder, dass es besser gewesen wäre, die Vermehrungsrate als Parameter in das Modell mit aufzunehmen.

Wir wechseln wieder über die Lasche "Quantitativ" zur Modelldarstellung und ändern über "Eigenschaften" den Faktor im Fluss "Geburten" und kehren über die Lasche "Simulation" zum Diagramm zurück.

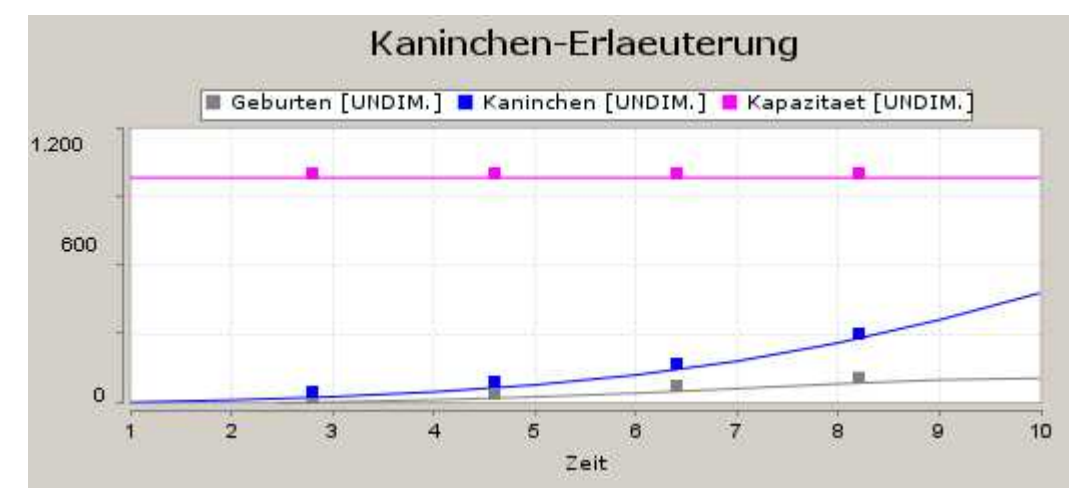

Man erkennt, dass die Anzahl der Schritte zu klein ist. Hier passen wir über die Lasche "Beschreiben" an und bekommen die gewünschte Darstellung.

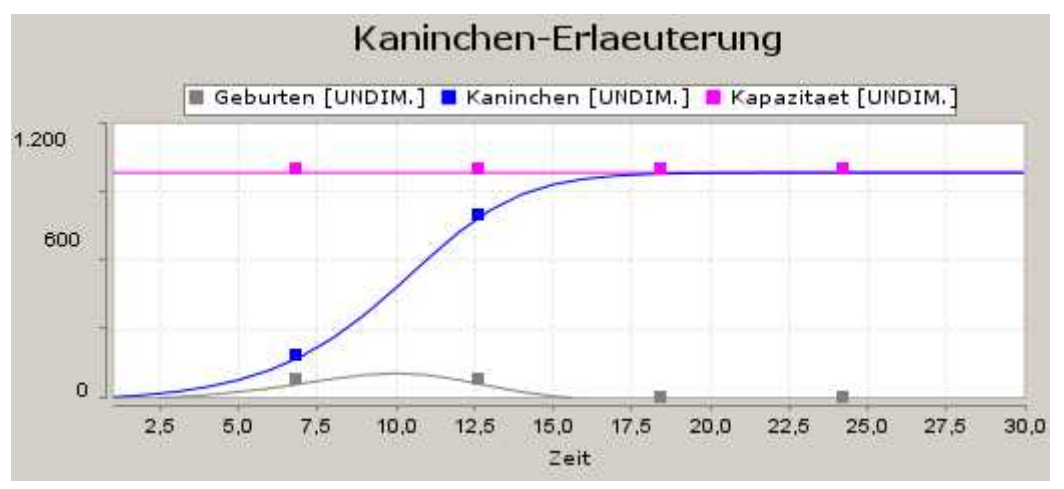

00-Simulation Hilfe für Consideo Modeler Seite - 6